## Découverte des instructions **Science** – Version papier

Introduction : Voici une page d'un projet de

| Exercise + Fichier Modifier + Tutoriels Projet Scratch                                                                                                    |                                       |
|----------------------------------------------------------------------------------------------------|---------------------------------------|
| 🛫 Code 🚽 Costumes 🍕 Sons                                                                                                    | , N O                                 |
| Movement<br>Movement<br>Moveme | Début du programme Arrêt du programme |
| Contract of the second second                                                                                                    | tte zone, l'ordinateur                |
| Vacuus<br>Vacuus<br>Version 1 moundas 1: 1 1 1 1 1 1 1 1 1 1 1 1 1 1 1 1 1 1                                                                                                    | le programme et fait<br>le LUTIN.     |
|                                                                                                    | Afforer                               |
| Place de toutes les insti                                                                                                    | ructions                              |
| pour créer le programme                                                                                                    | 8                                     |
| rebordr til i bord est atteint<br>Karr fe sons de retation : gauche-drote -                                                                                                    |                                       |
|                                                                                                    |                                       |
|                                                                                                    |                                       |

**Déplacement** : Nous allons mettre en mouvement le Lutin et laisser sa trace à l'aide de ces

instructions :

| quand 💌 est cliqué           | Instruction de début de programme et qui sera démarrer une fois le drapeau vert cliqué. |
|------------------------------|-----------------------------------------------------------------------------------------|
| avancer de 10 pas            | Fais avancer le Lutin de 10 pas (la valeur est modifiable).                             |
| stylo en position d'écriture | Active la trace du Lutin pendant son mouvement.                                         |
| relever le stylo             | Déactive la trace du Lutin pendant son mouvement.                                       |
| effacer tout                 | Efface toutes les traces du Lutin (idéal en début de programme)                         |

## **Exercice 1**: Voici un programme :

| guand 🛤 est cliqué                                | 1) Où doit-on appuyer pour exécuter le programme ? |
|---------------------------------------------------|----------------------------------------------------|
|                                                   | 2) De combien de pas le Lutin avance en tout ?     |
| avancer de 20 pas                                 | 3) De combien de pas le Lutin avance en traçant ?  |
| relever le stylo<br>avancer de 30 pas             | 4) De combien de pas le Lutin avance sans tracer ? |
| stylo en position d'écriture<br>avancer de 40 pas |                                                    |

**Tourner** : Nous allons mettre en mouvement le Lutin et laisser sa trace à l'aide de ces instructions :

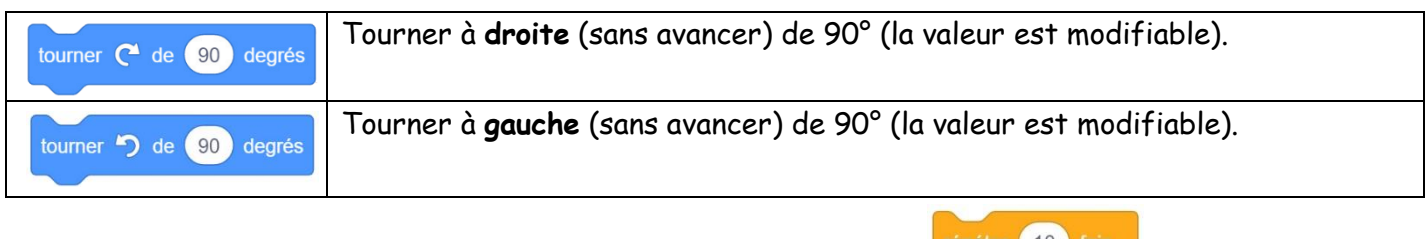

Pour éviter certaines répétions, nous pouvons utiliser l'instruction :

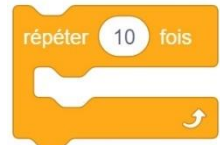

<u>Exercice 2</u>: Les carreaux font **40 pixels**. A l'aide du programme, dessine le chemin du Lutin. La position initiale du lutin-chat est à l'intersection des segments qu'il cache.

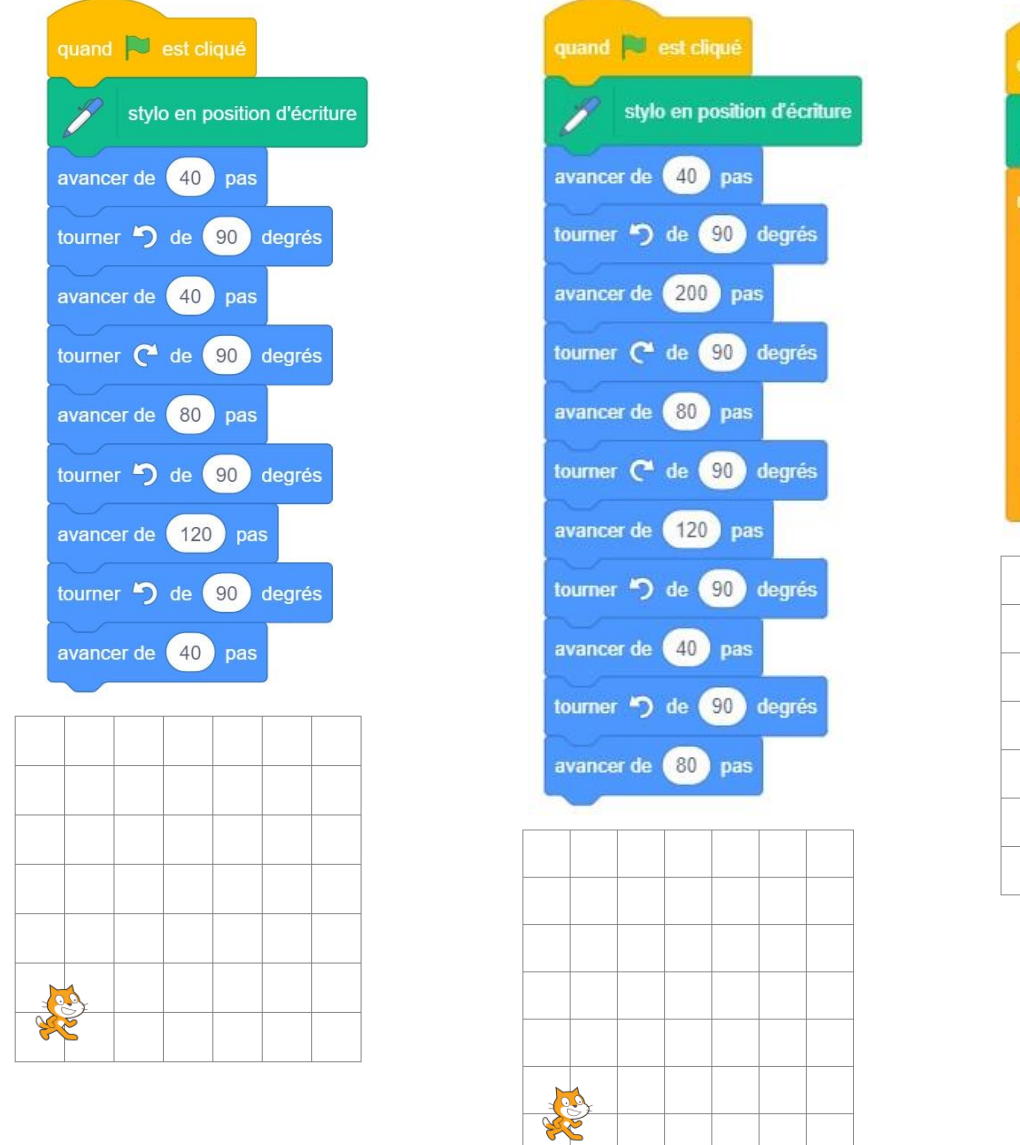

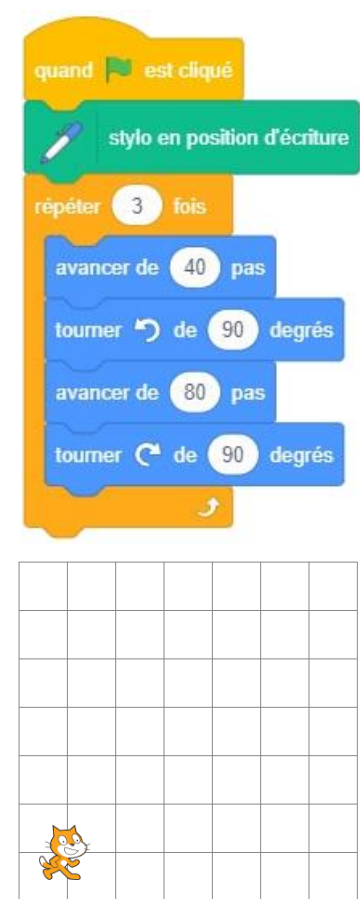

Il est possible de tourner d'un autre angle autre que 90°.

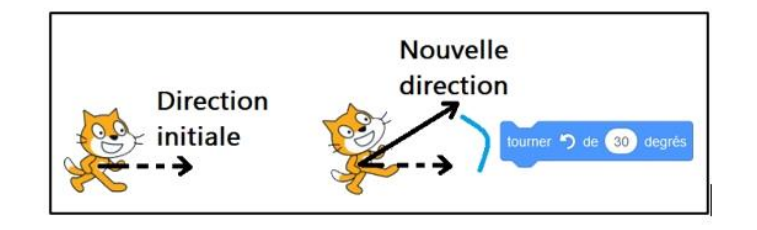

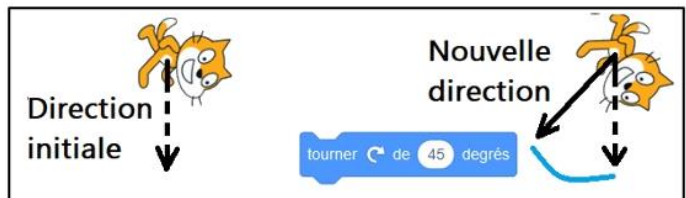

**Exercice 3** : Dans chaque cas, complète l'instruction correspondant au mouvement que le lutin a réalisé.

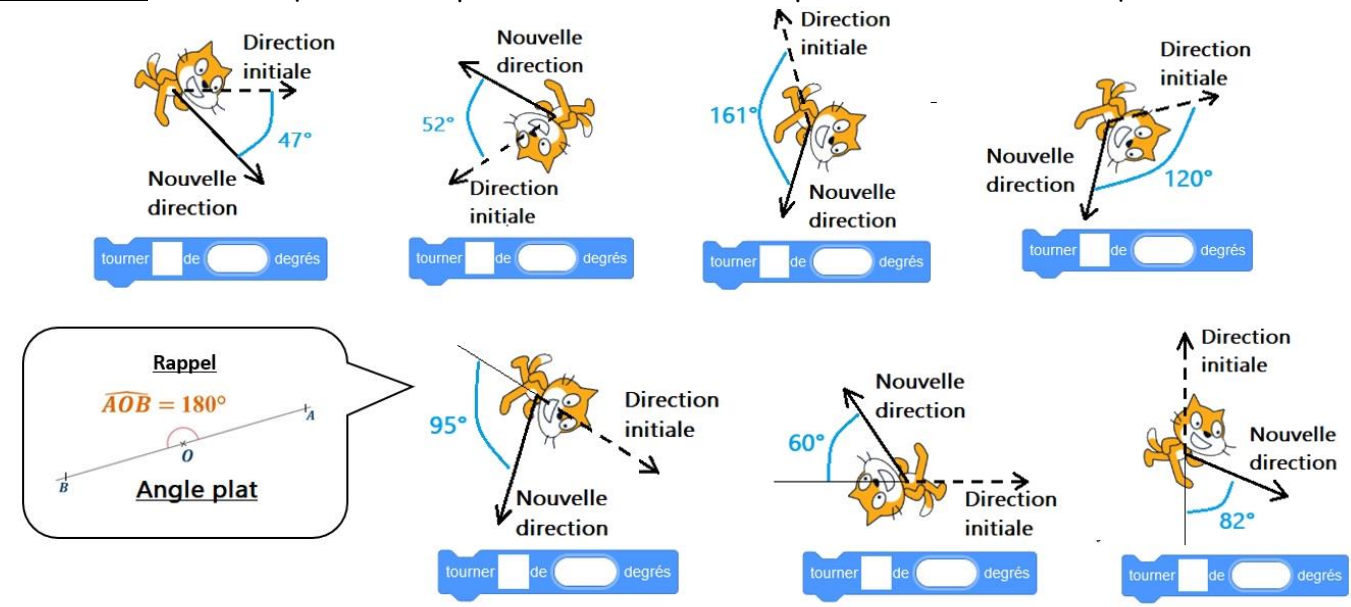

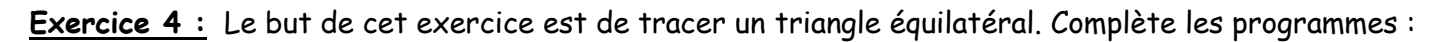

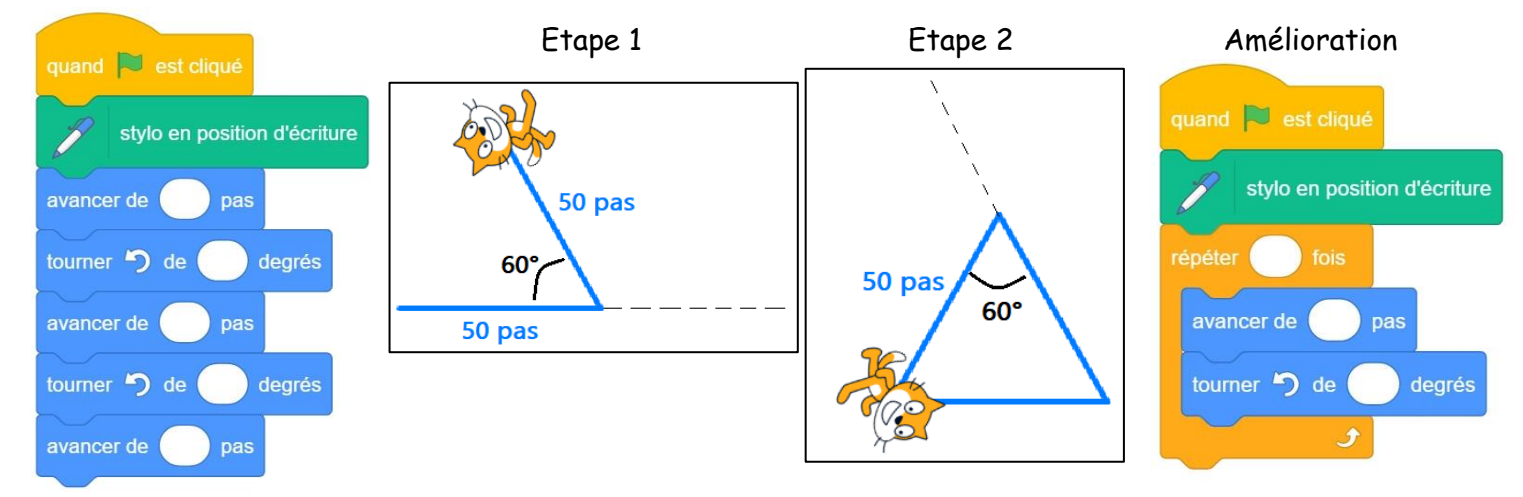

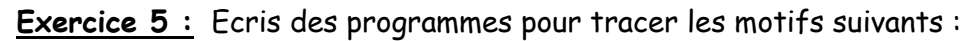

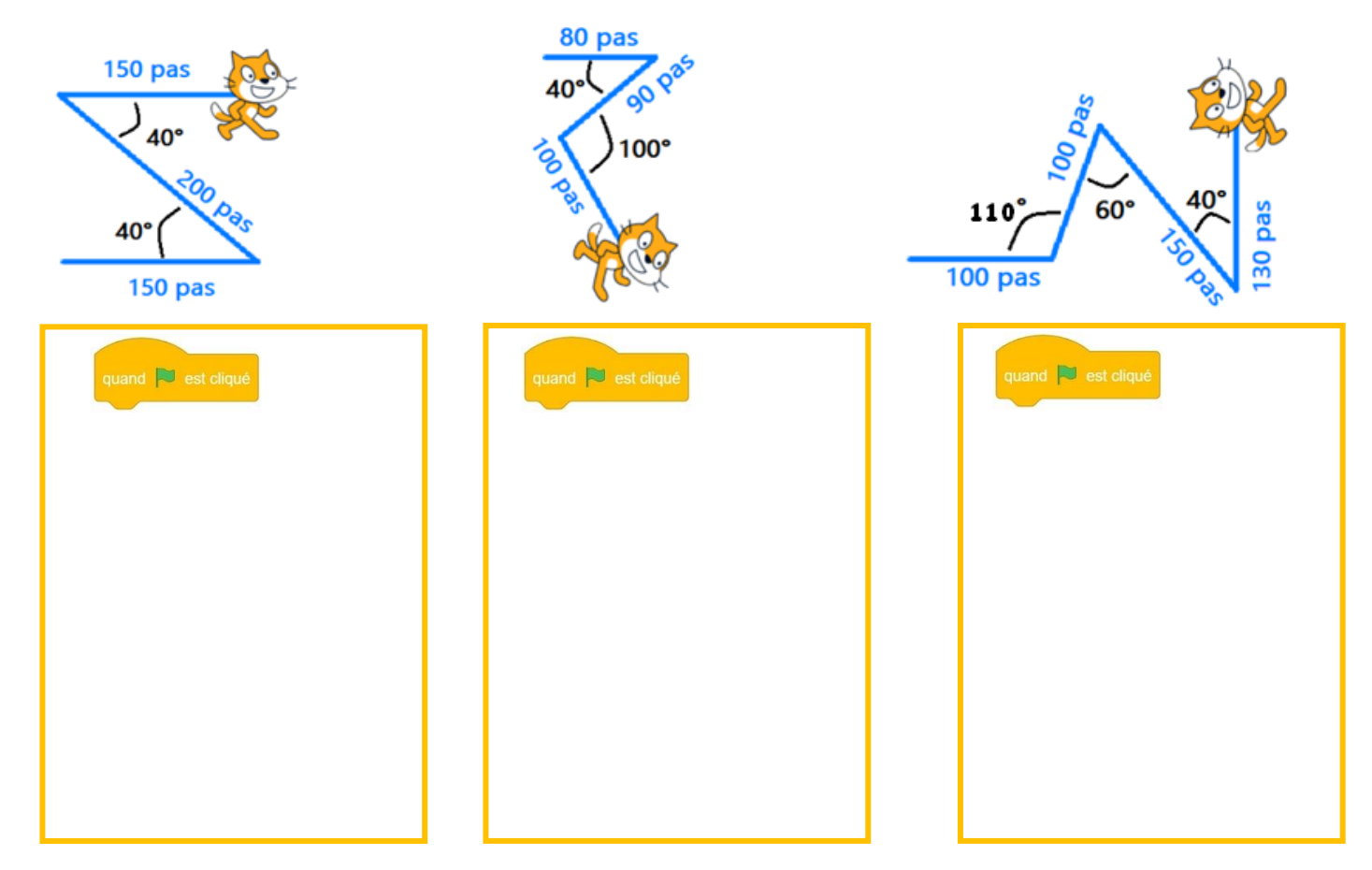

**S'orienter** : Nous allons utiliser des instructions pour orienter le Lutin dans la direction souhaitée :

| s'orienter à 90                                              | s'orienter à -90                    | s'orienter à 0                    | s'orienter à 180                 | s'orienter à 45                               |
|--------------------------------------------------------------|-------------------------------------|-----------------------------------|----------------------------------|-----------------------------------------------|
| S'orienter vers la<br><b>droite</b> (position<br>par défaut) | S'orienter vers la<br><b>gauche</b> | S'orienter vers le<br><b>haut</b> | S'orienter vers le<br><b>bas</b> | S'orienter vers<br>une position<br>modifiable |

| quand C est cliqué<br>stylo en position d'écriture<br>s'orienter à 180 | <u>Exercice 6 :</u> Les carreaux font <b>40 pixels</b> .<br>Trace le trajet du Lutin. | - 90     |
|------------------------------------------------------------------------|---------------------------------------------------------------------------------------|----------|
| avancer de 80 pas                                                      |                                                                                       | V<br>180 |
| avancer de 160 pas                                                     | Départ                                                                                |          |
| s'orienter à 0<br>avancer de 200 pas                                   |                                                                                       |          |
| s'orienter à 90<br>avancer de 120 pas                                  |                                                                                       |          |

Exercice 7 : A l'aide des instructions s'orienter et avancer, écris un programme qui permet de tracer

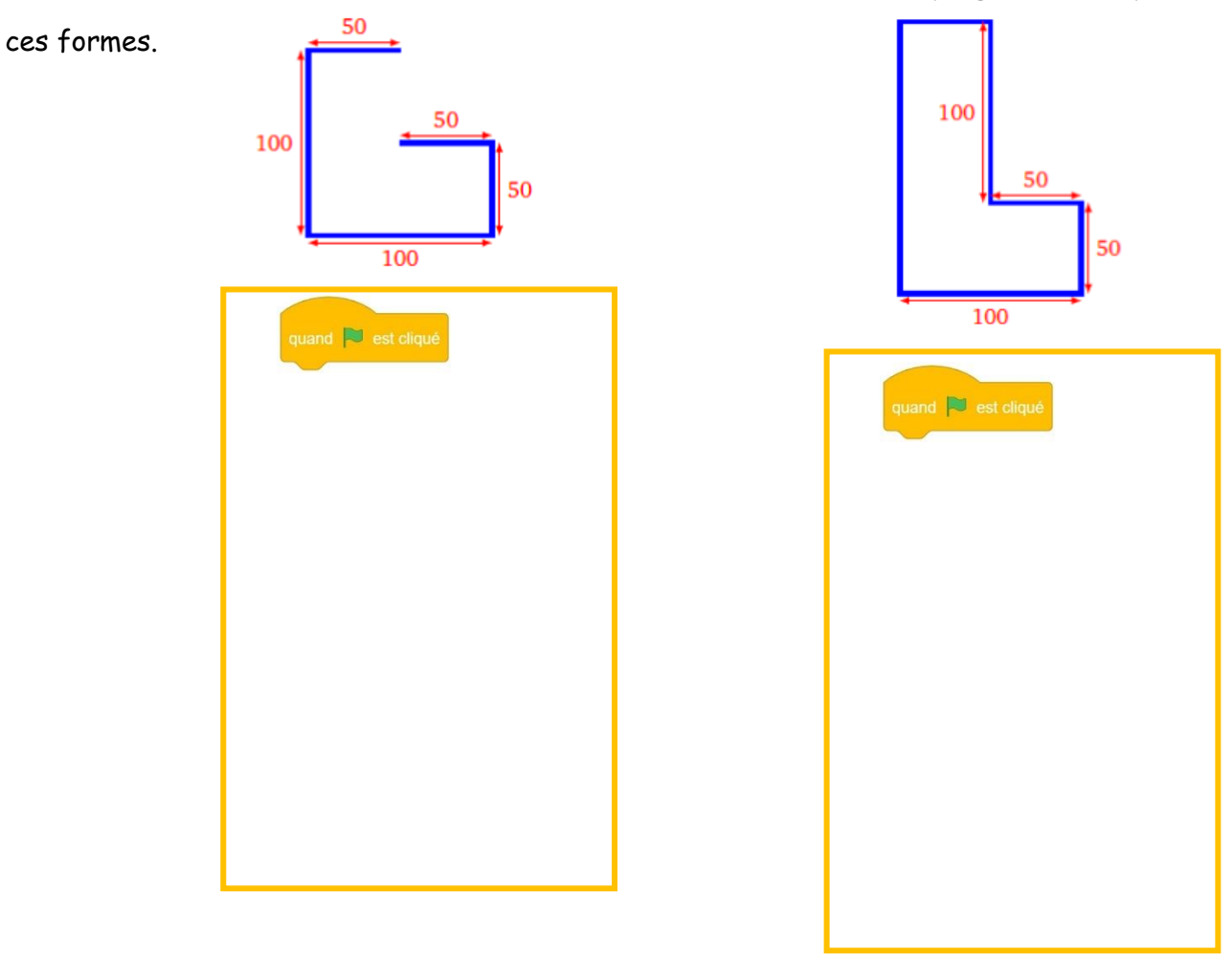